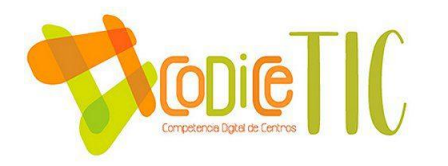

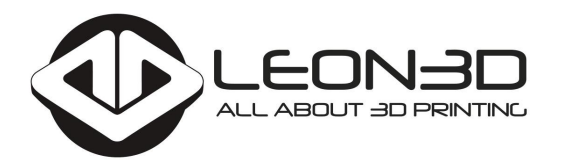

# **CURA ULTIMAKER**

### Software Laminador 3D **T300**

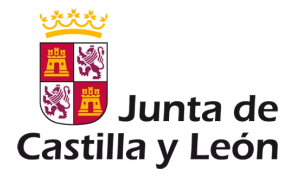

### Instalación del programa en nuestro PC

### - DESCARGAMOS PROGRAMA: ULTIMAKER CURA

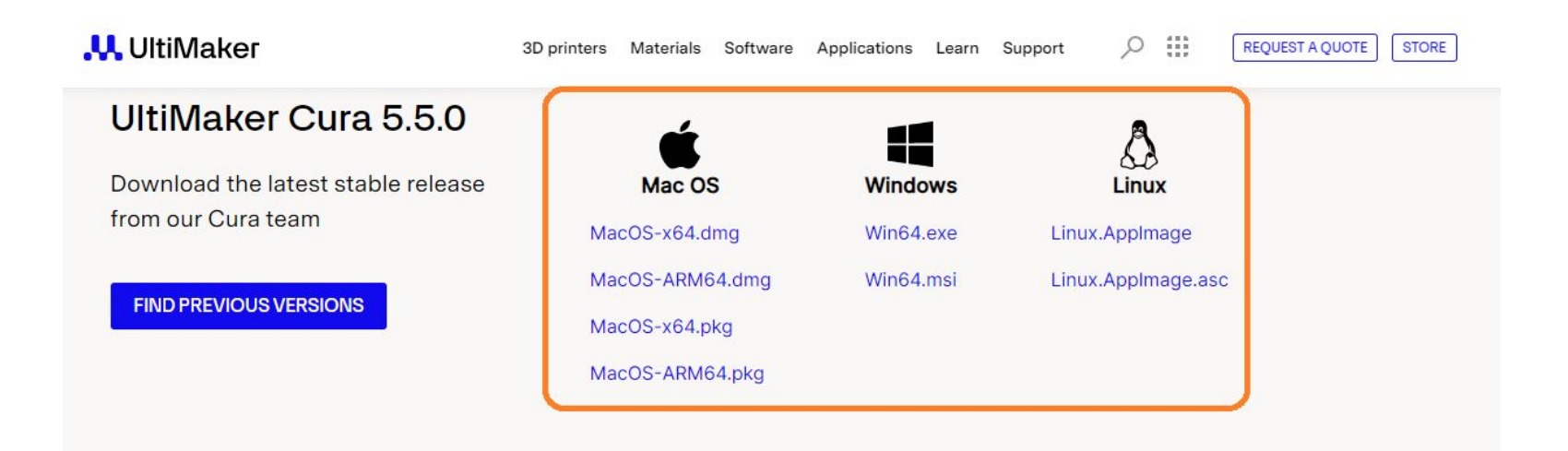

### Instalación del programa en nuestro PC

### INSTALAMOS PROGRAMA: <u>ULTIMAKER CURA</u>

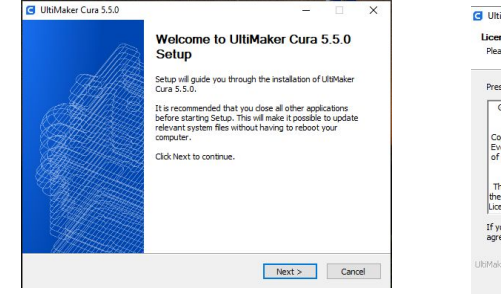

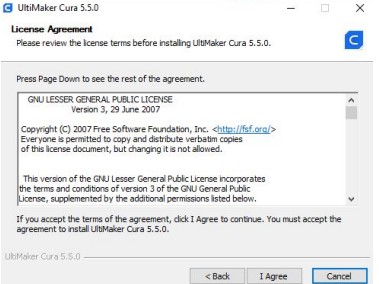

| Choose Install Location                                                                                                 |                                |           |         | -  |
|----------------------------------------------------------------------------------------------------|--------------------------------|-----------|---------|----|
| Choose the folder in which to install UltiMaker Cura 5.5.                                                               | D.                             |           |         | ¢, |
| Setup will install UltMaker Cura 5.5.0 in the following fo<br>click Browse and select another folder. Click Next to cor | der. To install in a<br>tinue. | different | folder, |    |
|                                                                                                    |                                |           |         |    |
|                                                                                                    |                                |           |         |    |
| Destination Folder                                                                                                    |                                |           |         |    |
| Destination Folder<br>Et program FilestylltMaker Oura 51510                                                             |                                | Browse    |         |    |
| Destination Folder                                                                                                    |                                | Browse    |         |    |
| Destination Folder<br>Chilledyan Friday (1944) cura 5.5.0<br>Space available: 51.6.68                                   |                                | Browse    |         |    |

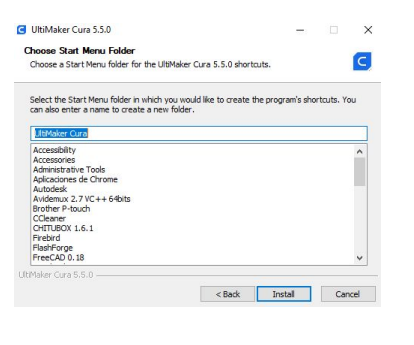

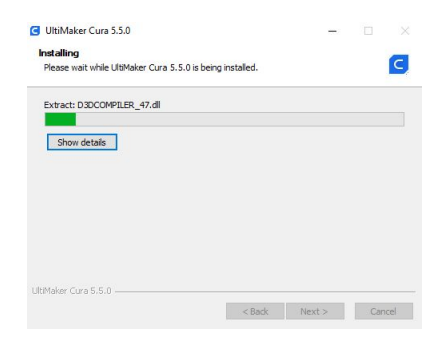

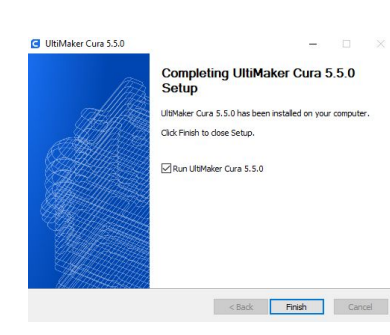

### Instalación del programa en nuestro PC

### - ABRIMOS o INICIAMOS PROGRAMA: ULTIMAKER CURA

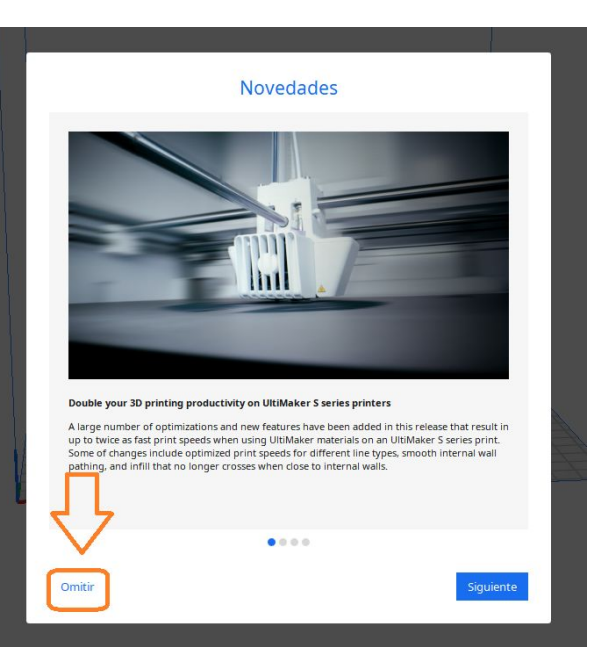

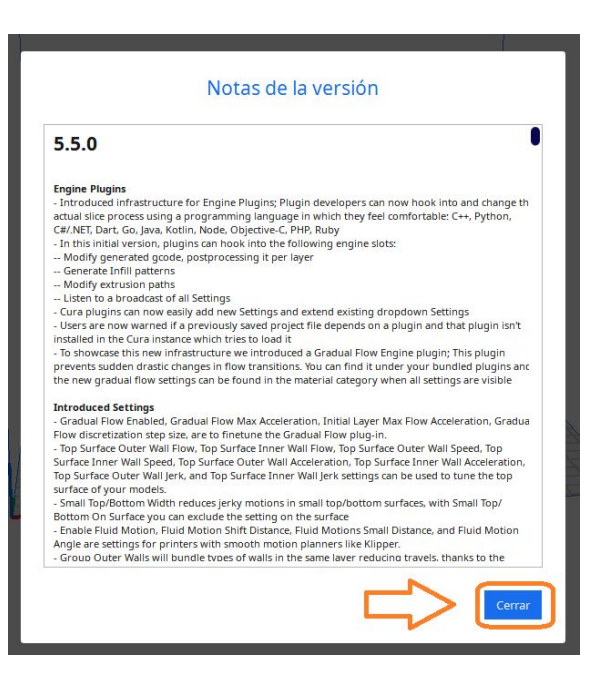

- Vamos a la web de <u>www.leon-3d.es</u> - SOPORTE - T225/T300

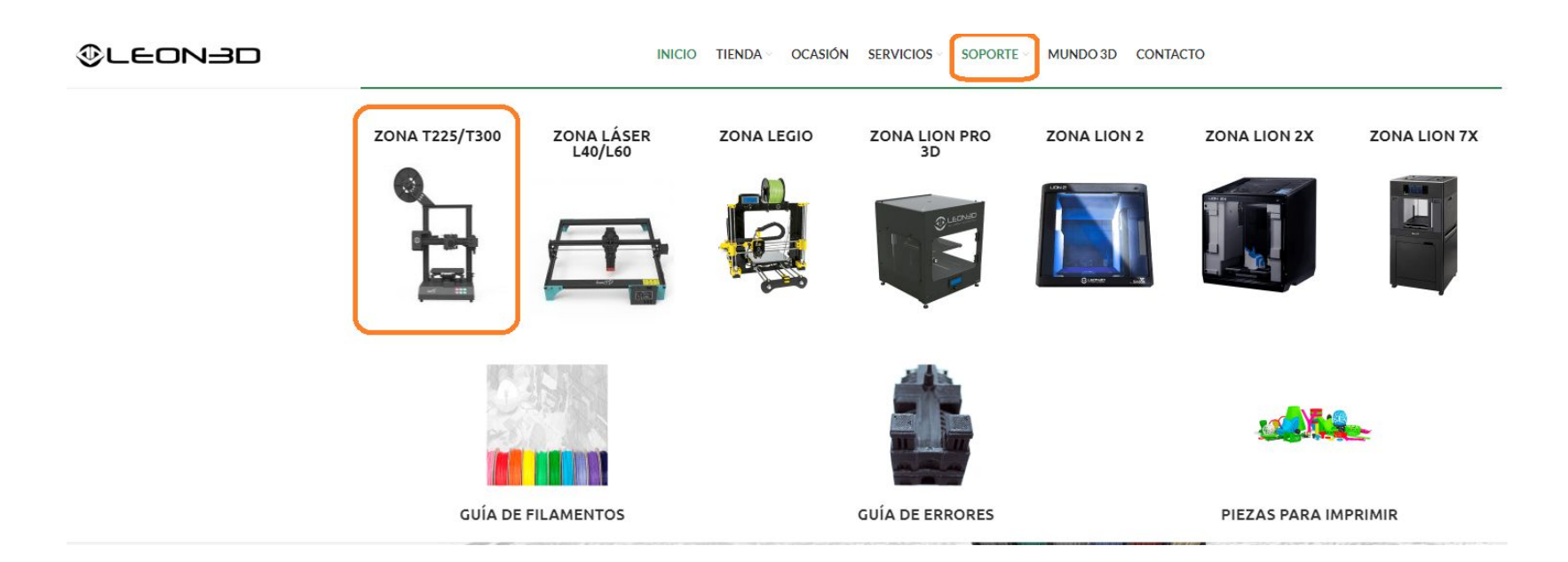

- Vamos a la web de <u>www.leon-3d.es</u> - SOPORTE - T225/T300

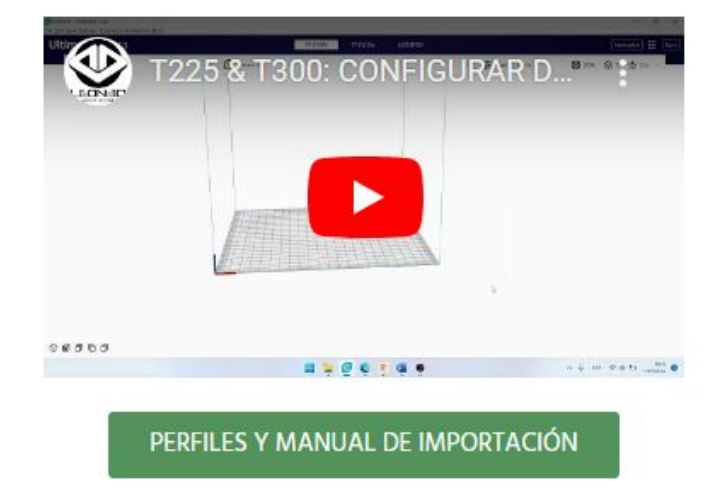

#### PASO 4: CONFIGURAR SOFTWARE

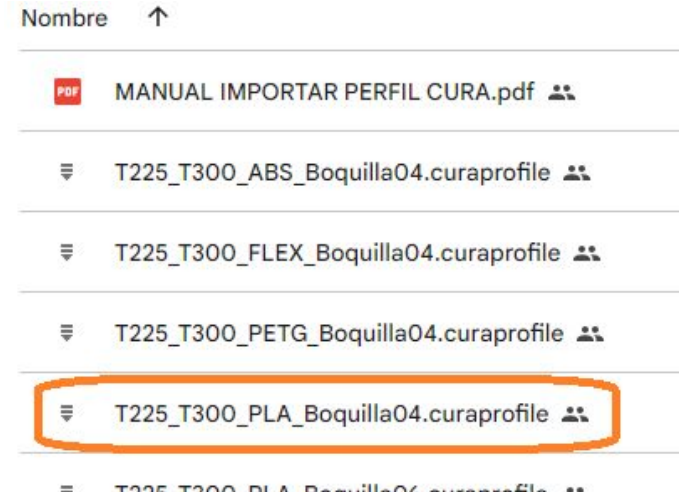

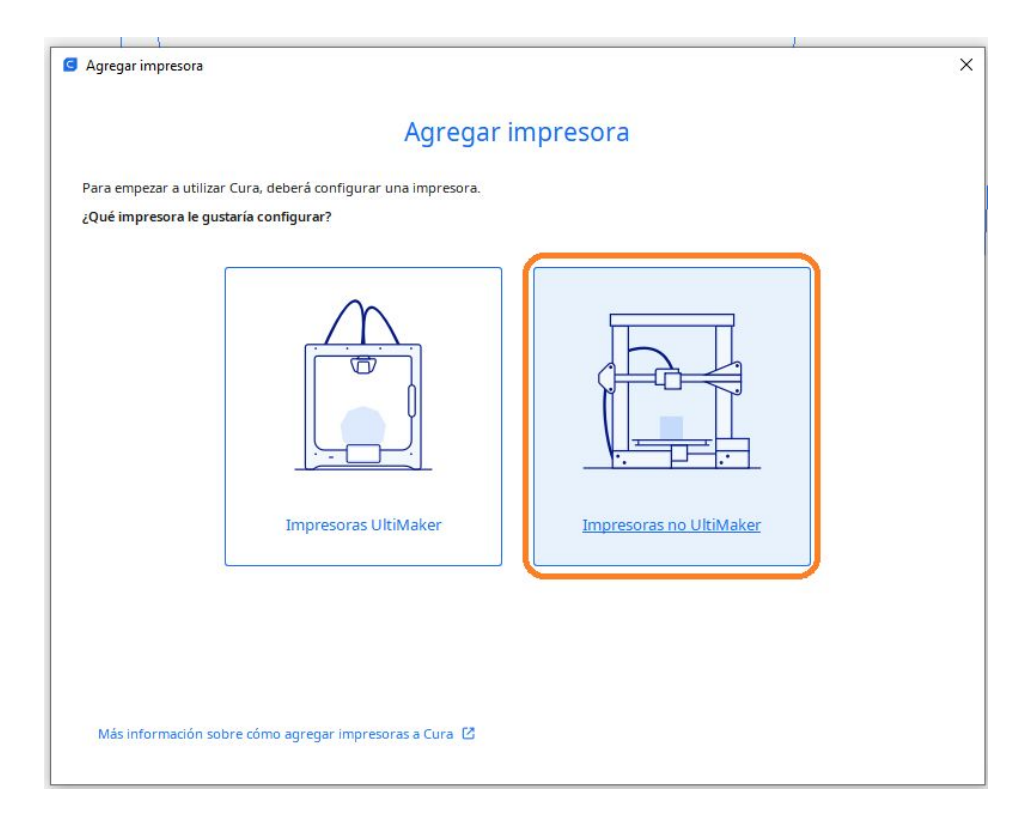

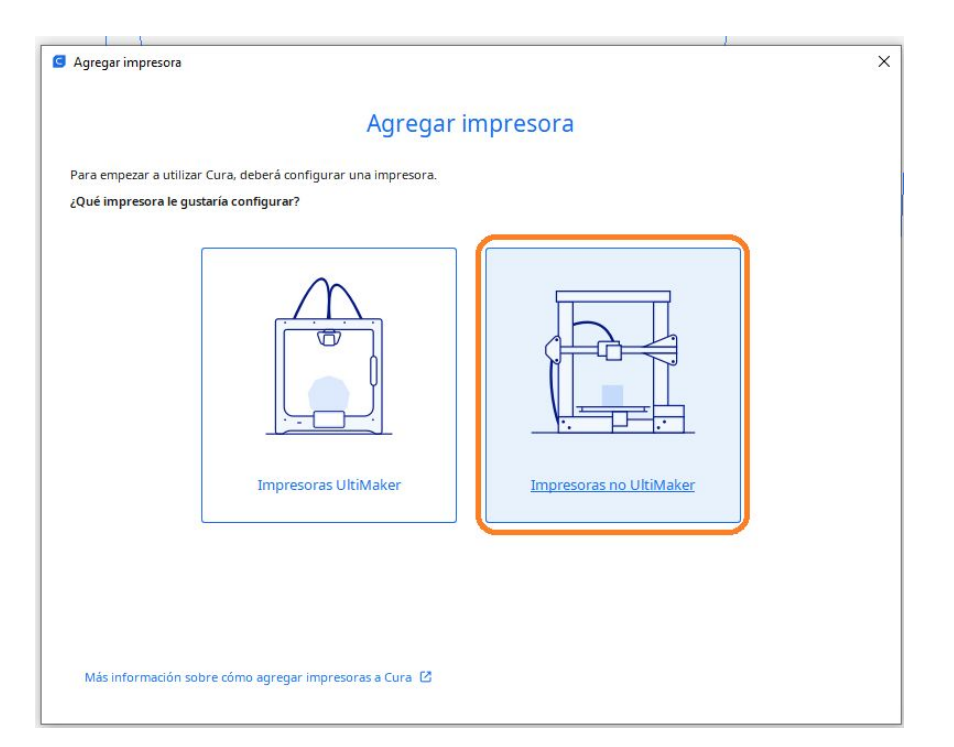

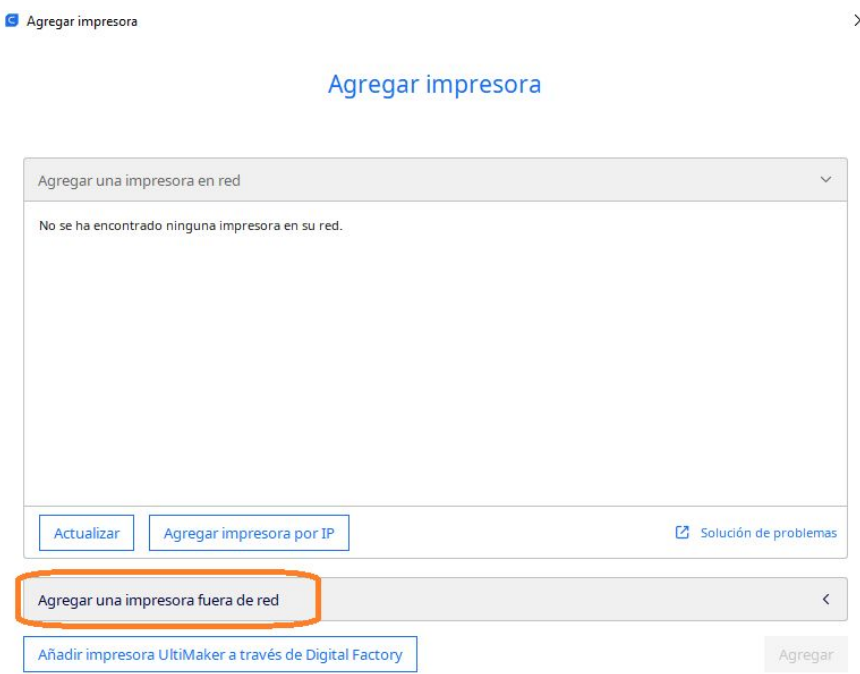

G Agregar impresora

X

#### Agregar impresora

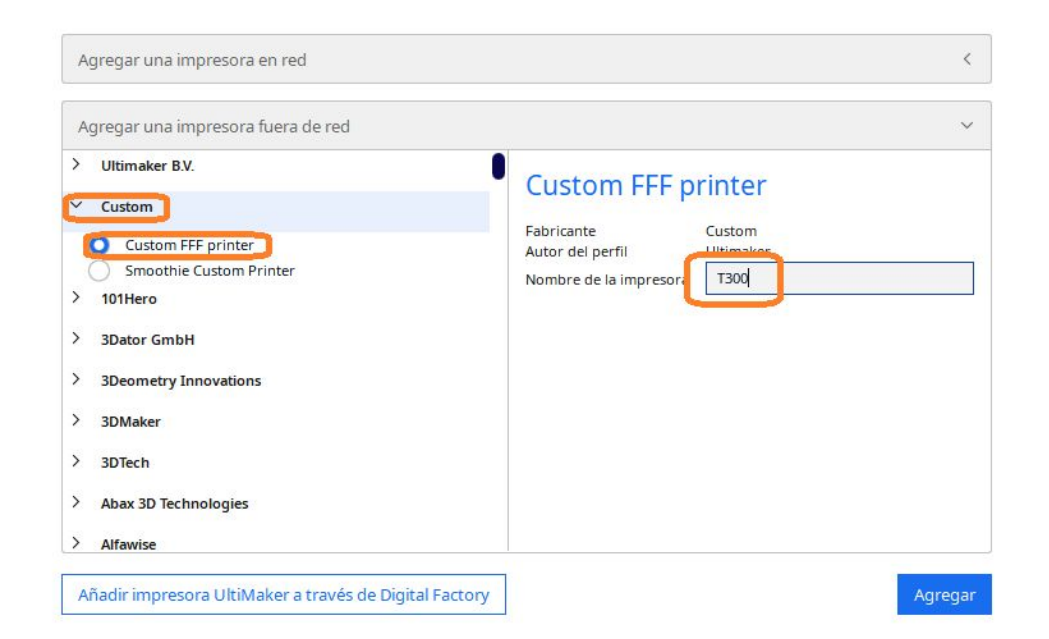

G Agregar impresora

X

#### Agregar impresora

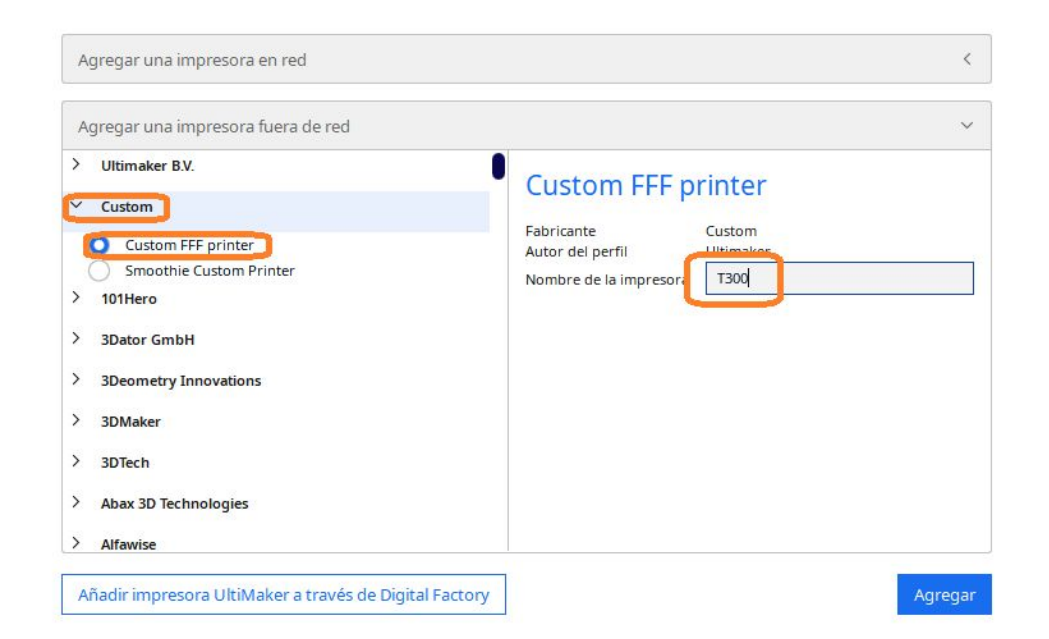

- Volumen de impresión: 300x300x400mm
- Activar Base caliente
- Sustituir el código "End G-code" por el siguiente:

G1 F2000 X0 Y0 M104 S0 M140 S0 G92 E1 G1 E-1 F300 G28 XY M84 Agregar impresora

#### Ajustes de la máquina

#### T300 #2

| Impresora                                                                                         |               |      | Extruder 1                                                                     |       |    |
|---------------------------------------------------------------------------------------------------|---------------|------|--------------------------------------------------------------------------------|-------|----|
| Ajustes de la impresora                                                                           |               |      | Ajustes del cabezal de impresión                                               |       |    |
| X (anchura)                                                                                       | 300.0         | mm   | X mín                                                                          | -20   | mm |
| Y (profundidad)                                                                                   | 300.0         | mm   | Y mín                                                                          | -10   | mm |
| Z (altura)                                                                                        | 400.0         | mm   | X máx                                                                          | 10    | mm |
| Forma de la placa de impresión                                                                    | Rectangular   | ~    | Y máx                                                                          | 10    | mm |
| Origen en el centro                                                                               |               |      | Altura del puente                                                              | 400.0 | mm |
| Plataforma calentada                                                                              |               |      | Número de extrusores                                                           | 1     | ~  |
| Volumen de impresión calentado                                                                    |               |      | Aplicar compensaciones del extrusor a<br>GCode                                 | •     |    |
| Tipo de GCode                                                                                     | Marlin        | ~    |                                                                                |       |    |
| Iniciar GCode                                                                                     |               |      | Finalizar GCode                                                                |       |    |
| G28 ;Home<br>G1 215.0 F6000 ;Move the p1<br>;Prime the extruder<br>G92 E0<br>G1 F200 E3<br>G92 E0 | atform down 1 | .5mm | G1 F2000 X0 Y0<br>M104 S0<br>M140 S0<br>G92 E1<br>G1 E-1 F300<br>G28 XY<br>M84 |       |    |

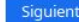

En la pestaña de Extruder 1:

actualizamos el diámetro del filamento a **1.75mm** 

| Impresora                                     |      |    | Extrud                   |
|-----------------------------------------------|------|----|--------------------------|
| Ajustes de la tobera                          |      |    | ^                        |
| amaño de la tobera                            | 0.4  | mm |                          |
| Diámetro del material compatible              | 1.75 | mm | 1                        |
| Desplazamiento de la tobera sobre el<br>eje X | 0.0  | mm |                          |
| Desplazamiento de la tobera sobre el<br>eje Y | 0.0  | mm | _                        |
| Número de ventilador de enfriamiento          | 0    |    |                          |
| GCode inicial del extrusor                    |      |    | GCode final del extrusor |
|                                               |      |    |                          |
|                                               |      |    |                          |
|                                               |      |    |                          |
|                                               |      |    |                          |
|                                               |      |    |                          |

×

Alternational and a low section of

Extensiones

Preferencias

Configurar Cura...

Ayuda

G Untitled - UltiMaker Cura

Edición

... UltiMaker Cura

Ver

T300 #2

Ajustes

Archivo

### Cambiamos el Idioma y reiniciamos el programa.

| ~ 🚺                                  | Generic PLA                                                                                                    |                                                                                                    |                        |                         |
|--------------------------------------|----------------------------------------------------------------------------------------------------|----------------------------------------------------------------------------------------------------|------------------------|-------------------------|
| G Preferencias                       |                                                                                                    |                                                                                                    |                        | – – ×                   |
| General<br>Ajustes                   | General                                                                                                    |                                                                                                    |                        | Valores predeterminados |
| Impresoras<br>Materiales<br>Perfiles | Interfaz<br>Language*:<br>Moneda:<br>Tema*:<br>Segmentar auto<br>Añadir icono a la<br>*Tendró que reinicion<br>Comportamiento<br>Mostrar voladize<br>Mostrar errores<br>Centrar cámara | Español<br>E<br>UltiMaker<br>máticamente<br>a bandeja del sistema *<br>da aplicación para que estos<br>de la ventanilla<br>os<br>a de modelo<br>cuando se selecciona element | cambios tengan efecto. |                         |

| 3 Untitled - UltiMaker Cura                                | Preferencias                                                                                                    | - 🗆 X                                                                                                    |
|------------------------------------------------------------|----------------------------------------------------------------------------------------------------|----------------------------------------------------------------------------------------------------|
| Archivo Edición Ver Ajustes Extensiones Preferencias Ayuda | General Perfiles Ajustes                                                                                                    | Importar                                                                                                    |
| T300 #2                                                    | Impresoras<br>Materiales<br>Perfiles<br>Perfiles | <ul> <li>G Importar perfil</li> <li>← → ∽ ↑ ↓ &gt; Este equipo &gt; Descargas &gt;</li> <li>Organizar ▼ Nueva carpeta</li> </ul>                          |
|                                                            | T225_T300_PLA_Boquilla06                                                                                                    | <ul> <li>Acceso rápido</li> <li>Escritorio</li> <li>Descargas</li> <li>Imágenes</li> <li>Documentos</li> <li>EJEMPLOS PARA</li> <li>UON PRO 3D</li> </ul> |

| Perfiles          Resolución       Fine - 0.1mm         Ajustes de impresión recomendados       Mostrar personalización         Nome       Densidad de relleno         Densidad de relleno       0         Patrón de relleno       Grid         Grosor del perímetro       11         Densidad       0.8                                                                                                    | Ajustes de impresión     |                                   |
|----------------------------------------------------------------------------------------------------|--------------------------|-----------------------------------|
| Ajustes de impresión recomendados                                                                                                    | Perfiles<br>Resolución   | Fine - 0.1mm                      |
| Resistencia       20%         Densidad de relleno       0         Patrón de relleno       Grid         Grosor del perímetro       [: :]       0.8         Soporte       Image: Comparison of the second second secon | Ajustes de impresión rec | omendados Mostrar personalización |
| Densidad de relleno 0 •••••••••••••••••••••••••••••••••••                                                                                                    | 🔊 Resistencia            | 20%                               |
| Patrón de relleno Grid Grosor del perímetro [: :] 0.8 mm 0.8 Soporte                                                                                                    | Densidad de relleno      | 0                                 |
| Grosor del perímetro [i i] 0.8 mm 0.8                                                                                                    | Patrón de relleno        | Grid V                            |
| Soporte                                                                                                    | Grosor del perímetro     | o [i i] <u>0.8 mm</u> 0.8 m       |
|                                                                                                    | Soporte                  |                                   |
| 🖄 Adherencia                                                                                                    | 📥 Adherencia             |                                   |
|                                                                                                    | 11                       |                                   |

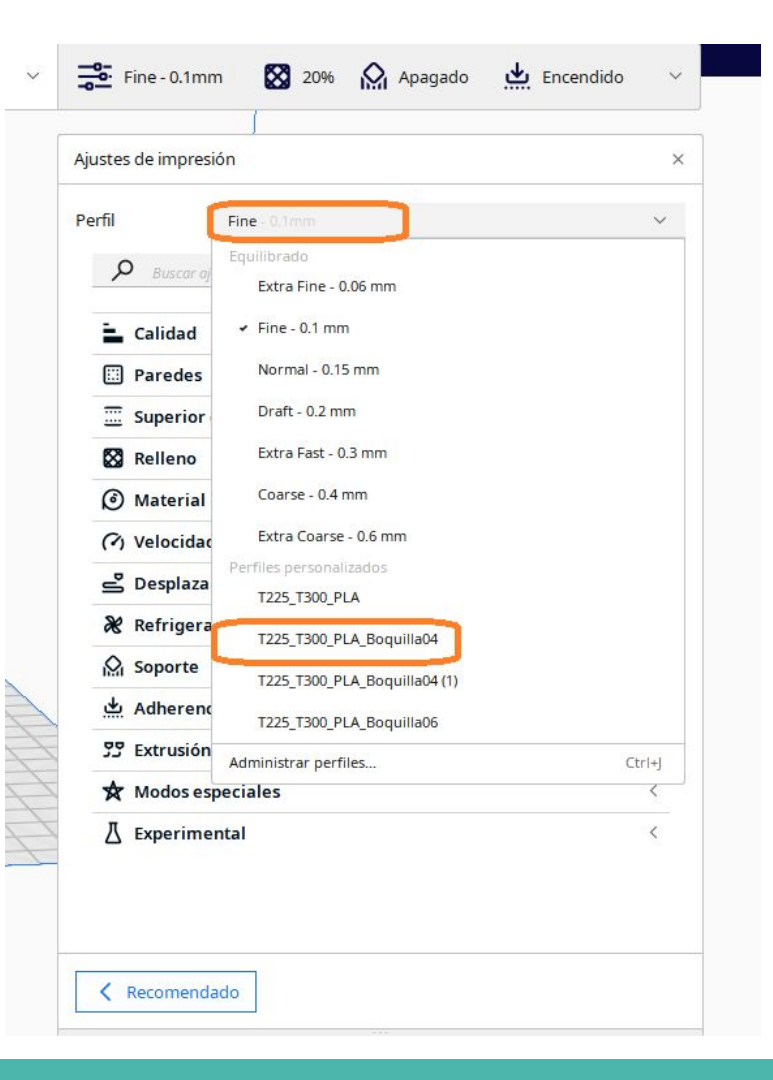

### Menú de parámetros del Software

| justes de impresión                   |     | > |
|---------------------------------------|-----|---|
|                                       |     |   |
| erfil T225_T300_PLA_Boquilla04 (1)    |     | ~ |
| P Buscar ajustes                      |     | Ξ |
| Calidad                               |     | < |
| 🖽 Paredes                             |     | < |
| Superior o inferior                   |     | < |
| 🔀 Relleno                             |     | < |
| Ø Material                            | 0   | < |
| (?) Velocidad                         | (i) | < |
| 🗳 Desplazamiento                      |     | < |
| X Refrigeración                       |     | < |
| Soporte                               |     | < |
| ৸ Adherencia de la placa de impresión | n   | < |
| ንያ Extrusión doble                    |     | < |
| 🛠 Modos especiales                    |     | < |
| A Experimental                        |     | < |
|                                       |     |   |